①入札情報サービスのHPへアクセスして下さい。

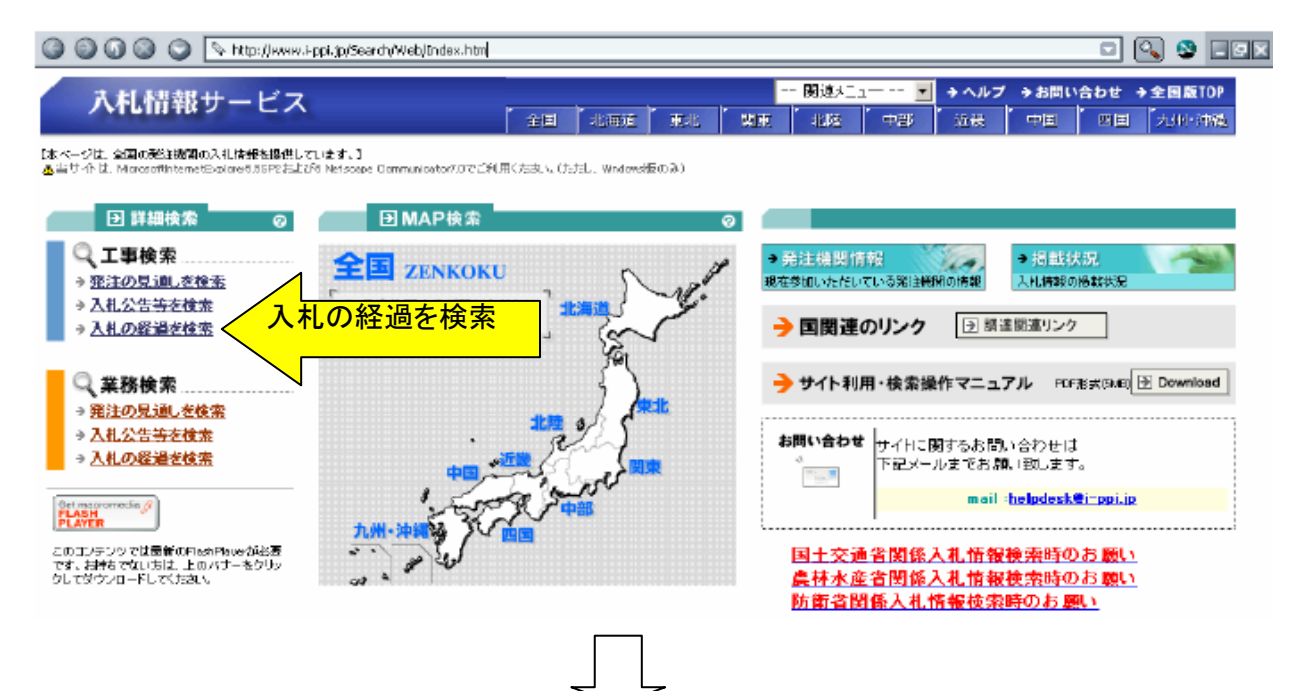

②発注機関を入力して下さい。(国の機関・国土交通省・九州地方整備局・長崎河川国道事務所) その他、知りたい情報(開札日等)を入力して下さい。

| 図入礼情報サービス入札の経過(工事)検索条件指定 - Netscape |                                                                                                    |  |  |  |  |  |  |  |
|-------------------------------------|----------------------------------------------------------------------------------------------------|--|--|--|--|--|--|--|
| QQ00 🔾 🕨                            | tp://www.i-ppi.jp/Search/Web/Koji/Keita/Search.aspx                                                                                                    |  |  |  |  |  |  |  |
| 入札情報サー<br>エ事の                       | - ビス - 「 関連人ニュー・ ■ → ヘルプ → お問い合わせ → 全国版TOP<br>全国 「北海道 東北 「 関東 「 北陸 「 中部 「 近代 「 中国 「 九川 小陸<br>2 歳務の検索                                                                                                    |  |  |  |  |  |  |  |
|                                     | 入札の経過(工事)検索条件指定                                                                                                    |  |  |  |  |  |  |  |
| 驱注碳關                                | 国の総関 王 国主交通省 王 九州地方設備局 王 長崎河川国道事務所 王                                                                                                    |  |  |  |  |  |  |  |
| 工事名(文字列検索)                          | (※)指定した文字列佐工事名に含む案件を検索します。                                                                                                    |  |  |  |  |  |  |  |
| 工事場所                                | 地方 ▽大分類 🔄 翻遍原具 ▽中分類 🔄 市町村 ▽小分類 🖃 (※)場所デー効が存在しば、実用は検索対象としません。                                                                                                    |  |  |  |  |  |  |  |
| 工事場所(文字列检索)                         | (※)指定した大字列を工事場所に含む案件を検索します。                                                                                                    |  |  |  |  |  |  |  |
| 入机契約方式                              | 回一般競争入札 回会展型推名競争入札 回推を競争入札 回班意想的 回その他方式                                                                                                    |  |  |  |  |  |  |  |
| 最終更新日                               | ◎ 指定な。 ◎ 過去   日以内                                                                                                    |  |  |  |  |  |  |  |
| 開札日                                 | ○指定は」 ◎ 期間指定 2008 ■年 12 ■月 3 ▼日から 2008 ▼年 12 ▼月 3 ▼日                                                                                                    |  |  |  |  |  |  |  |
| 契約日                                 | ◎ 指定な。 ○ 期間指定   三月   三日から 2008   三年   12   三月   15   日                                                                                                    |  |  |  |  |  |  |  |
| 工事種別<br>工事の業種                       | <ul> <li>▽以下から違択</li> <li>□</li> <li>□</li> <li< td=""></li<></ul> |  |  |  |  |  |  |  |
| 予定価格(範囲指定)                          | (円)~ (円)(米)予定価格データが存在しな、定用は検索対象としません。                                                                                                    |  |  |  |  |  |  |  |
| 落札価格/契約価格<br>(範囲指定)                 | (円)~ (円)(※)落札価格/契約価格テー気が存在しない案件は検索対象としません。                                                                                                    |  |  |  |  |  |  |  |
| 落札者名/契約者名<br>(文字列檢索)                | 〈※〉落札価者/契約者チー対符在しない案件は検索対象としません。                                                                                                    |  |  |  |  |  |  |  |
| 電子入札の対象                             |                                                                                                    |  |  |  |  |  |  |  |
|                                     | - 登画面の表示件教 20件 回 秋索開始 い安事頃を人力したら検索開始                                                                                                    |  |  |  |  |  |  |  |
|                                     |                                                                                                    |  |  |  |  |  |  |  |

## ③該当する工事名が検索されるので、知りたい工事名をクリックして下さい。

| 🕄 🎯 🚱 🕥 😒 💊 http://www.i-ppi.jp/5earch/Web                                    | Koji/Kaika/Search.aspx                            |                                                                          |                                                     |
|-------------------------------------------------------------------------------|---------------------------------------------------|--------------------------------------------------------------------------|-----------------------------------------------------|
| 入札情報サービス                                                                      | ▲田 「北海道」 東北 」 東東                                  | <mark> 関連メニュー ■</mark> → ヘルプ<br>: 「 北陸 」 中部                              | ・→お問い合わせ →全国版TOP<br>・中国 ・四日 「九州・沖港                  |
| 工事の検索<br>免注の見通し 入札公告等 入札の結婚                                                   | 業務の検索           発注の見通し         入札公告等         入札の新 | <ul> <li>・・・ 免注機関の検索</li> <li>・・・ 免注機関の検索</li> <li>・・・ 免注機関債報</li> </ul> | •••                                                 |
|                                                                               | 入札の経過(工事)検索結果                                     |                                                                          |                                                     |
| 該当する案件が 4 件あります。 1~4 件表示しています                                                 | ŧ                                                 |                                                                          |                                                     |
| 一覧の並                                                                          | び替え 担当部・事務所 📃 指定で並び                               | 変えます。 再表示                                                                |                                                     |
|                                                                               |                                                   |                                                                          | 前ページ 次ページ                                           |
| No                                                                            | 工事名                                               | 知りたい工事                                                                   | <sup>則ノ</sup> ■ ■ ■ ■ ■ ■ ■ ■ ■ ■ ■ ■ ■ ■ ■ ■ ■ ■ ■ |
| <ol> <li>国主火運る九川地方空間両ノ 長崎河川回道事務所</li> <li>国主交通省九川地方空間局 / 長崎河川国道事務所</li> </ol> | 長崎4975 佐世保に信(A*C17277)床級工事<br>長崎河川田道事務所堪崇補改修工事    |                                                                          |                                                     |
| 3 国土交通省九州地方整備局 / 長崎河川国道事務所                                                    | 長時管内防護側・標識設置工本                                    | 一般競争入札 雄持修繕工業                                                            | 2008/12/02                                          |
| 4 国土交通省九州地方整備局 / 長崎河川国道事務所                                                    | 長崎県南部地区改築保全2期工事                                   | → 設装争入札 構持修繕工業                                                           | 5 2008/12/08                                        |
|                                                                               | 検索指定画面に戻る                                         |                                                                          | 新ページ 次ページ                                           |
|                                                                               |                                                   |                                                                          |                                                     |
| ④入札調書の公開中をクリック                                                                | して下さい。                                            |                                                                          |                                                     |
|                                                                               | 公開文書                                              |                                                                          |                                                     |
| 入礼公告等                                                                         |                                                   |                                                                          |                                                     |
| 文書名称                                                                          | 公園状況                                              | 最終更新日                                                                    | 掲載終了日                                               |
| 入札公告                                                                          | 公開中                                               | 2008年10月27日 07時00分                                                       | 2010年03月31日 21時00分                                  |
| 入机经道                                                                          |                                                   |                                                                          |                                                     |
| 文書名称                                                                          | クリック                                              | 最終更新日                                                                    | 指裁終了日                                               |
| 入礼調書                                                                          |                                                   | 2008年12月09日 05時21分                                                       | 2010年03月31日 21時00分                                  |

 $\overline{}$ 

⑤総合評価方式の場合は入札調書(総合評価落札方式)をクリックして下さい。

|                                       | 그 사 국민 영                                                                         |                              |           |                  |                                                                                              |   |
|---------------------------------------|----------------------------------------------------------------------------------|------------------------------|-----------|------------------|----------------------------------------------------------------------------------------------|---|
|                                       |                                                                                  | •<br>· /-ポ\ 庄阪丁              | Ŧ         | CH<br>BRD<br>CH  | P定価格 83,860<br>登税抜き) 千円<br>監基準価格(68,190<br>費税抜き) 千円                                          |   |
| 長崎497号<br>「長崎河川国」<br>平成20年13          | 佐世保に倚(A・C1フ.<br>道事務所<br>2日 3日 15時00分                                             | ~ / / / <b>~</b> // <b>A</b> |           |                  |                                                                                              |   |
| 長崎497号<br>長崎河川国)<br>平成20年12           | 佐世保に橋(A・C1-7.<br>道事務所<br>2月 3日 15時00分                                            | デッ回                          |           | 日语               | (単位:千円)                                                                                      | 1 |
| 長崎497号<br>長崎河川国)<br>平成20年1<br>業者名     | 佐世寐に橋(A・CTラ.<br>道事務所<br>2月 3日 15時00分<br>第1回<br>金 額                               | 第2回                          | 第3回       | 見積金額             | (単位:千円)<br>- 摘要                                                                              | ] |
| 長崎497号<br>長崎河川国)<br>平成20年11<br>業者名    | 佐世寐に橋(A・CT-7.<br>道事務所<br>2月 3日 15時00分<br>第1回<br>金 額                              | 第2回<br>金額                    | 第3回<br>金額 | <u>見積</u><br>金額  | (単位:千円)<br>- 摘要<br>辞退                                                                        | ] |
| 長崎497号<br>長崎河川国)<br>平成20年1<br>業者名     | 佐世寐に橋(A・CTラ.<br>道事務所<br>2月 3日 15時00分<br>第1回<br>金額<br>80,000                      | 第2回<br>金額                    | 第3回<br>金額 | <u>見</u> 積<br>金額 | (単位:千円)<br>- 摘要<br>辞退<br>落礼                                                                  |   |
| 長崎497号<br>長崎河川国道<br>平成20年1<br>業者名     | 佐世寐に橋(A・CTラ.<br>道事務所<br>2月 3日 15時00分<br>第1回<br>金 額<br>80,000<br>85,550           | 第2回<br>金額                    | 第3回<br>金額 | <u>見</u> 積<br>金額 | (単位:千円)<br>- 摘要<br>辞退<br>落札                                                                  |   |
| 長崎497号<br>長崎河川国<br>平成20年1<br>業者名      | 佐世寐に橋(A・CTラ.<br>道事務所<br>2月 3日 15時00分<br>第1回<br>金 額<br>80,000<br>85,550           | 第2回<br>金額                    | 第3回<br>金額 | <u>見</u> 積<br>金額 | (単位:千円)<br>- 摘要<br>辞退<br>落札<br>- 辞退                                                          |   |
| - 長崎497号<br>- 長崎河川国<br>平成20年1<br>≰者名  | 佐世寐に橋(A・CTラ.<br>道事務所<br>2月 3日 15時00分<br>第1回<br>金 額<br>80,000<br>85,550           | 第2回<br>金額                    | 第3回<br>金額 | 見<br>積<br>金<br>額 | (単位:千円)<br>- 摘要<br>辞退<br>落札<br>- 辞退<br>辞退<br>辞退                                              |   |
| - 長崎497号<br>- 長崎河川国<br>平成20年1<br>業者名  | 佐世寐に橋(A・CTラ.<br>道事務所<br>2月 3日 15時00分<br>第1回<br>金 額<br>80,000<br>85,550           | 第2回<br>金額                    | 第3回<br>金額 | <u>見</u> 積<br>金額 | (単位:千円)<br>- 摘要<br>辞退<br>落札<br>- 辞退<br>4<br>辞退<br>辞退<br>辞退<br>4<br>辞退                        |   |
| - 長崎497号<br>- 長崎河川国<br>平成20年1:<br>業者名 | 佐世寐に橋(A・CTラ.<br>道事務所<br>2月 3日 15時00分<br>第1回<br>金 額<br>80,000<br>85,550<br>87,970 | 第2回<br>金額                    | 第3回<br>金額 | <u>見</u> 積<br>金額 | (単位:千円)<br>- 摘要<br>辞退<br>落札<br>-<br>-<br>-<br>-<br>-<br>-<br>-<br>-<br>-<br>-<br>-<br>-<br>- |   |

⑥九州地方整備局のHPにとぶので、入札結果をクリックして下さい。

| 図目土交通省 九州 〇 〇 〇 〇 〇 〇 〇 〇 〇 〇 〇 〇 〇 〇 〇 〇 〇 〇 〇 | H地方整備局   入札・契約情報   総合評価添札方式入札結果 - Netscape                                                                                                    |  |
|-------------------------------------------------|----------------------------------------------------------------------------------------------------|--|
|                                                 | <ul> <li>         ・ 図上交通省 九州地方整備局         ・ ホームへ戻る         ・ ホームへ戻る         ・ 次3の人ささを変えるには?         ・ サイト内検索         ・ サイト内検索         ・         ・         ・</li></ul> |  |
|                                                 | 九州地方整備局の紹介 防災情報 九州の将来像 整備局事業の紹介 地域づくり・景観づくり 入札・契約 リンク集                                                                                                    |  |
|                                                 | <u>此一之 &gt; 入北·恐防御殿</u> > 總合評衝落化方式 入机精果                                                                                                    |  |
|                                                 | 入札・契約情報                                                                                                    |  |
|                                                 | 総合評価落札方式 入札結果(工事)                                                                                                    |  |
|                                                 | <ul> <li>● <u>平成18年度入札結果</u></li> <li>● <u>平成19年度入札結果</u></li> <li>● <u>平成20年度入札結果</u></li> <li>● <u>平成20年度入札結果</u></li> <li>● <u>入札:実約情報のトップへ戻会</u></li> </ul>       |  |
|                                                 | ▲ページのトップに戻る                                                                                                    |  |

⑦長崎河川国道事務所をクリックして下さい。

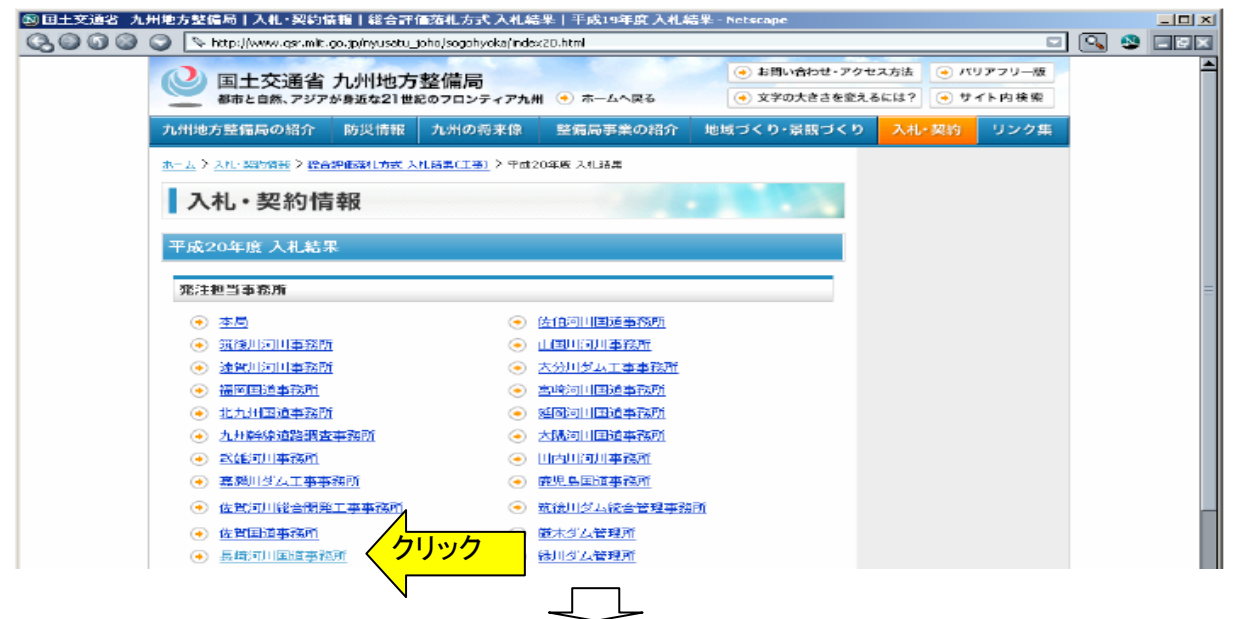

⑧知りたい工事名をクリックして下さい。

| ② 国土交通省 九州地方整備局   入札·契約幣         | 糶丨総合評価落札方式 入札結果(工事)- Netscape              |         |   |
|----------------------------------|--------------------------------------------|---------|---|
| 🔇 🔘 🕼 🔘 💟 🕓 http://www.csr.mit.c | o. jp/nyusatu_joho/sogohyoka/H20/4500.html |         |   |
| 平成20年 9月 9日                      | 新地地区環境整備工事                                 |         | - |
| 平成20年 9月 9日                      | <u>県央地区舗装修繕外1件工事</u>                       |         |   |
| 平成20年 9月24日                      | 新地地区河道福利及び築堤工事                             |         |   |
| 平成20年 9月24日                      | 長時管内機械設備整備工事                               |         |   |
| 平成20年 9月24日                      | 長崎管内機械設備塗装塗替工事                             |         |   |
| 平成20年 9月24日                      | 西蒙田第一步道橋塗装塗替工事                             |         |   |
| 平成20年10月 7日                      | 長崎497号佐世保IC改良3期工事                          |         |   |
| 平成20年10月 7日                      | <u>長時497号佐世保IC改良4期工事</u>                   |         |   |
| 平成20年10月22日                      | 小浜營内步道整備工事                                 |         |   |
| 平成20年10月22日                      | 島原地区舗装修繕工事                                 |         |   |
| 平成20年11月18日                      | 長崎34号大村地区植栽工事                              |         |   |
| 平成20年12月 3日                      | 長崎県南部地区改築保全2期工事                            |         |   |
| 平成20年12月 3日                      | 長崎497号 佐世保IC橋(A・C15ン-3) 床版工事               | ・名をクリック |   |
| 平成20年12月 3日                      | 長崎管内防護柵: 標識設置工事                            |         |   |
| 平成20年12月 3日                      | 長崎河川国道事務所増築核改修工事                           |         |   |
|                                  | <ul> <li>         ·</li></ul>              |         |   |

⑨入札情報サービスと同じような画面が出ますので、評価点内訳書をクリックして下さい。

| 件名 長崎                     | 497년        | B 佐世保IC橋(A                     | <b>↓・</b> 01ランプ           | り床版工事                                   | 執行員            | . 長崎河,         | 川国道事務所            | 沂 経理課長         | と 足立 しんしょう しんしょう しんしょ しんしょ | 自良二 印    |
|---------------------------|-------------|--------------------------------|---------------------------|-----------------------------------------|----------------|----------------|-------------------|----------------|----------------------------------------------------------------------------------------------------|----------|
| 所属事務所 長崎)<br>入札日時 平成:     | 河川国<br>20年1 | 圓道事務所<br>12月 3日 15⊟            | <del>韩</del> 00分          |                                         | 立会員            | 」  長崎河,<br>專門員 | 川国道事務所            | 沂 経理課          | 原田                                                                                                    | ] 晃男 印   |
|                           |             |                                |                           |                                         |                |                |                   |                |                                                                                                    | 単価:千円)   |
| 業者名                       |             | 金額以外の人化時日<br>施工計画等に関する<br>投資資料 | <b>基礎点</b> +<br>加算点(A)    | 第1回<br>入礼金額<br>(B)                      | 評価値<br>(A)/(B) | 評価値≧<br>基準評価値  | 第回<br>入札全額<br>(C) | 評価値<br>(A)/(C) | 評価値≧<br>基準評価値                                                                                                    | 摘要       |
|                           |             | -                              | -                         | 辞退                                      |                |                |                   |                |                                                                                                    | 辞 退      |
|                           |             | 55.4000                        | 155.4000                  | 90,000                                  | 194.2500       |                |                   |                |                                                                                                    | 落 札      |
|                           |             | 13.4000                        | 113.4000                  | 85,550                                  | 子定価格超過         | -              |                   |                |                                                                                                    |          |
|                           |             | -                              | -                         | 辞 退                                     |                |                |                   |                |                                                                                                    | 辞 退      |
|                           |             | -                              | -                         | 辞退                                      |                |                |                   |                |                                                                                                    | 辞 退      |
|                           |             | -                              | -                         | 辞退                                      |                |                |                   |                |                                                                                                    | 辞 退      |
|                           |             | 20.8400                        | 120.8400                  | 87,970                                  | 子定価格超過         | -              |                   |                |                                                                                                    |          |
|                           | )           | 33.0000                        | 133.0000                  | 82,800                                  | 160.6280       | 0              |                   |                |                                                                                                    |          |
| 評価値の表示につい<br>ト記ですべきまた。    | て(まき<br>わませ | 平価値(こ「100,(<br>※目時5~た期約        | 100,000 <u>]</u><br>译唱本語の | を乗じている                                  | ,<br>5。<br>5。  | 予定価格の          | 消費税を除く            | )              | 83,6                                                                                                    | 60, 000  |
| エロハイは並留する、ハ<br>する金額である。 / |             |                                | /m 프 프 48/                | /////////////////////////////////////// |                | 調査基準値          | 「格の肖賞祝る           | えほぐ)           | 68, 1                                                                                                    | 90, 0001 |
| 評価占内訳書                    | יעל         |                                |                           |                                         |                | 基準評価値          | 1                 |                |                                                                                                    | 119.531  |

⑩評価点が表示されます。

総合評価方式評価表【簡易型】

工事名:長崎497号佐世保IC橋(A・C1ランプ)床版工

| Γ | PHERE:  |         |            |         | Di    | 算点                   | 施工体物         | 17911148           |      |                                    |      |
|---|---------|---------|------------|---------|-------|----------------------|--------------|--------------------|------|------------------------------------|------|
| 4 | MBS SEE | 物器以前工計例 | 配置手定該指者の能力 | 企業の除工実績 | 音記    | 倫計<br>(施工体制評価)<br>(施 | 高高裕勝<br>の実動性 | 加工体制<br>確保の<br>確実性 | 的工作制 | 加減点合計<br>(應工体限許優報)<br>+<br>施工体制評価点 | 1.68 |
|   |         | 36      | 12         | 12      | 40    |                      | 15           | 15                 | 30   |                                    |      |
| 1 | []      |         |            |         |       |                      |              |                    |      |                                    |      |
| ż | 1       | 8.01    | 8-06       | 8.43    | 25.40 | 25-46                | 16           | 15                 | 30   | 55.40                              | 100  |
| 8 |         | 8.03    | 1.20       | 4 23    | 18,40 | -                    | -,           | -                  | -    |                                    | - '; |
| 4 |         |         |            |         |       |                      |              |                    |      |                                    |      |
| 5 |         |         |            | -       |       |                      |              |                    |      |                                    |      |
| 6 |         |         |            |         |       |                      |              |                    |      |                                    |      |
| 7 |         | 8.00    | 3.24       | 8.63    | 20.84 |                      | -            | -                  | -    | - $ ($                             | -    |
| 8 | s       | 0.00    | 0. 60      | 2-49    | 3.90  | 2.09                 | н            | 15                 | 30   | 33.00                              | 160  |
| 5 |         |         |            |         |       |                      |              |                    |      |                                    |      |

入札情報サービス ( PPI)へ